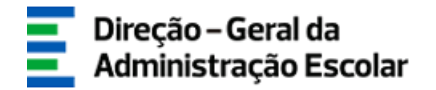

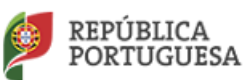

## MANUAL DO UTILIZADOR

## EEPC

# Registo do Estabelecimento de Ensino Particular e Cooperativo e Entidade Titular

28 de maio de 2018

Sistema Interativo de Gestão de Recursos Humanos da Educação

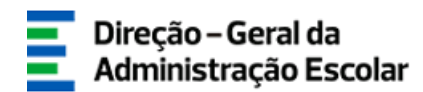

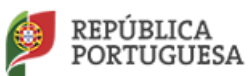

### Índice

| 1   | ENQUADRAMENTO5                                                       |
|-----|----------------------------------------------------------------------|
| 1.1 | Objetivo5                                                            |
| 1.2 | Cronograma do Registo no SIGRHE do EEPC e Entidade Titular6          |
| 2   | INSTRUÇÕES DE UTILIZAÇÃO DO SIGRHE8                                  |
| 2.1 | Acesso à aplicação8                                                  |
| 2.2 | Funcionamento geral do SIGRHE10                                      |
| 3   | REGISTO DO EEPC E DA ENTIDADE TITULAR12                              |
| 3.1 | 1.ª Fase - Registo do EEPC pelo utilizador designado pela Entidade12 |
| 3.2 | 2.ª Fase –Entidade Titular/EEPC19                                    |
| 4   | UPLOAD DE DECLARAÇÕES DE NÃO DÍVIDA28                                |
| 4.1 | Upload ou envio eletrónico das declarações de não dívida do EEPC 28  |

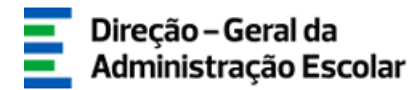

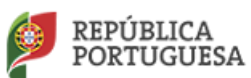

## Índice de Imagens

| IMAGEM 1 – CRONOGRAMA DAS FASES DO REGISTO DO EEPC E ENTIDADE TITULAR         | 6  |
|-------------------------------------------------------------------------------|----|
| IMAGEM 2 – LOGIN                                                              | 8  |
| IMAGEM 3 – ECRÃ DO FORMULÁRIO DE REGISTO                                      | 9  |
| IMAGEM 4 – ECRÃ INICIAL                                                       | 10 |
| IMAGEM 5 – MENUS DA APLICAÇÃO                                                 | 12 |
| IMAGEM 6 – MENUS DA APLICAÇÃO – REGISTO DO EEPC                               | 12 |
| IMAGEM 7 – FORMULÁRIO DO REGISTO DA ENTIDADE - EEPC                           | 13 |
| IMAGEM 8 – FINALIDADE DA ENTIDADE - EEPC                                      | 14 |
| IMAGEM 9 – SEPARADOR DOS TRABALHADORES                                        | 15 |
| IMAGEM 10 – JANELA DE REGISTO DE TRABALHADORES DO EEPC                        | 15 |
| IMAGEM 11 – JANELA DE PESQUISA DE UTILIZADORES REGISTADOS NO SIGRHE           | 16 |
| IMAGEM 12 – RESULTADO DA PESQUISA DE UTILIZADORES                             | 17 |
| IMAGEM 13 – FORMULÁRIO COM OS DADOS DO TRABALHADOR CARREGADOS APÓS A PESQUISA | 17 |
| IMAGEM 14 – CARGOS POSSÍVEIS DE ATRIBUIR AOS TRABALHADORES DO EEPC            | 18 |
| IMAGEM 15 – MENUS DA APLICAÇÃO – REGISTAR ENTIDADE TITULAR                    | 19 |
| IMAGEM 16 – FORMULÁRIO DE REGISTO DOS DADOS DA ENTIDADE TITULAR               | 19 |
| IMAGEM 17 – SECÇÃO DA IDENTIFICAÇÃO DO ESTABELECIMENTO DE ENSINO              | 20 |
| IMAGEM 18 – INDICAÇÃO DO REPRESENTANTE DA ENTIDADE TITULAR                    | 21 |
| IMAGEM 19 – PESQUISA DO REPRESENTANTE DA ENTIDADE TITULAR                     | 21 |
| IMAGEM 20 – DEVOLUÇÃO DE PESQUISA DE REPRESENTANTE                            | 22 |
| IMAGEM 21 – REPRESENTANTE DA ENTIDADE TITULAR INSERIDO                        | 22 |
| IMAGEM 22 – FORMULÁRIO DO EEPC E RESPETIVOS DADOS                             | 22 |
| IMAGEM 23 – FORMULÁRIO DE DADOS DO(S) ESTABELECIMENTO(S) DE ENSINO            | 23 |
| IMAGEM 24 – OPÇÕES DO TIPO DE AUTORIZAÇÃO                                     | 24 |
| IMAGEM 25 – JANELA PARA A CRIAÇÃO DE TIPOS DE CONTRATO                        | 24 |
| IMAGEM 26 – TABELA INFORMATIVA DE PROCESSOS                                   | 25 |
| IMAGEM 27 – ÁREA DE CONTRATOS ATIVOS                                          | 25 |
| IMAGEM 28 – REGISTO DE RESPONSÁVEL(EIS) E DIRETOR(ES) PEDAGÓGICO(S)           | 26 |
| IMAGEM 29 – UPLOAD DE DECLARAÇÕES DE NÃO DÍVIDA                               | 28 |
| IMAGEM 30 – TIPOS DE DECLARAÇÕES                                              | 29 |
| IMAGEM 31 – CARREGAR DECLARAÇÕES                                              | 30 |
| IMAGEM 32 – ANEXAR DECLARAÇÃO ESPECÍFICA                                      | 30 |
| IMAGEM 33 – DECLARAÇÃO ATA ANEXADA COM SUCESSO                                | 31 |
| IMAGEM 34 – DECLARAÇÃO SS ANEXADA COM SUCESSO                                 | 31 |
|                                                                               |    |

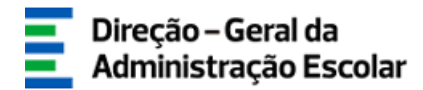

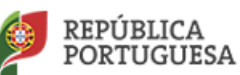

# 1.

# Enquadramento

Ano Letivo 2017/2018

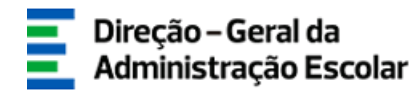

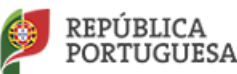

### **1 Enquadramento**

### 1.1 Objetivo

O objetivo deste documento é facultar aos estabelecimentos de ensino particular e cooperativo (EEPC) e respetivos representantes das entidades titulares informação/orientações sobre o SIGRHE "**REGISTO DO EEPC E ENTIDADE TITULAR**", disponibilizado por esta Direção-Geral, para o registo dos EEPC e Entidades Titulares e a gestão dos seus dados (inserção, manutenção e atualização).

O SIGRHE "**REGISTO DO EEPC E ENTIDADE TITULAR**" – visa dar cumprimento às atribuições e competências da DGAE, definidas pela Portaria n.º 30/2013, de 29 de janeiro, em harmonia com o Decreto-regulamentar n.º 25/2012, de 17 de fevereiro, alterado pelo Decreto-Lei n.º 266-F/2012, de 31 de dezembro, nomeadamente a promoção da gestão e acompanhamento da execução dos contratos de financiamento dos EEPC e, na prossecução de uma perspetiva integrada do processo, de forma a agilizar e simplificar os procedimentos, pela Direção-Geral da Administração Escolar/Direção de Serviços do Ensino Particular e Cooperativo (DGAE/DSEPC).

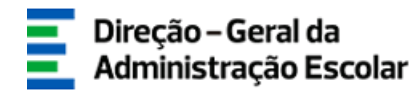

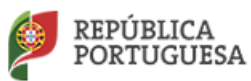

### **1.2 Cronograma do Registo no SIGRHE do EEPC e Entidade Titular**

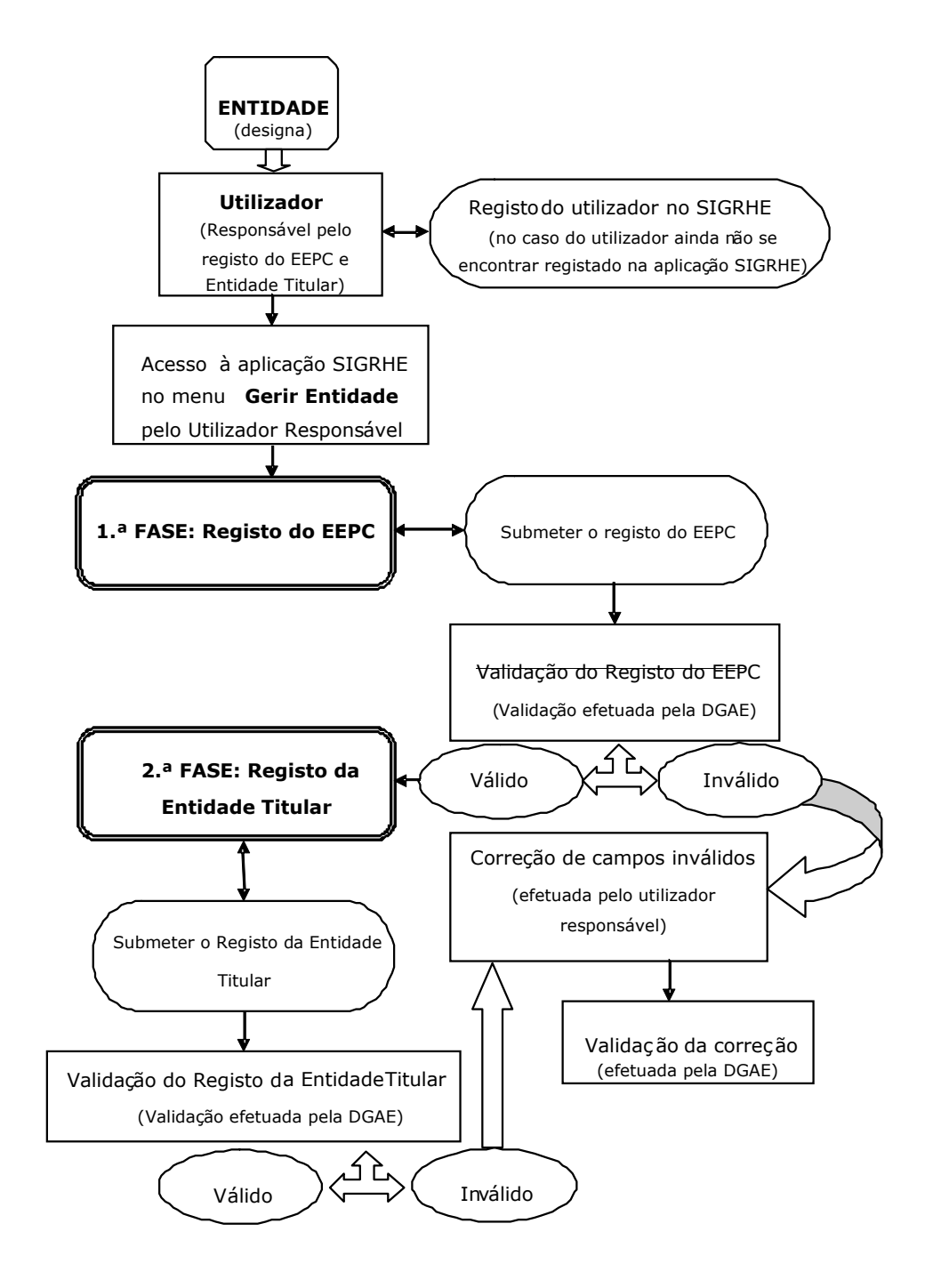

Imagem 1 – Cronograma das fases do registo do EEPC e Entidade Titular

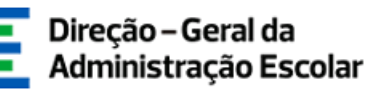

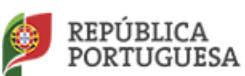

# 2.

# Instruções de Utilização do SIGRHE

Manual de Utilizador - EEPC

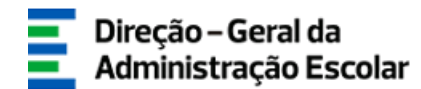

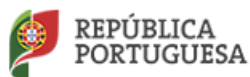

### 2 Instruções de utilização do SIGRHE

### 2.1 Acesso à aplicação

A aplicação encontra-se disponível no Portal da DGAE, na opção **Iniciar Sessão** ou através do endereço: <u>https://sigrhe.dgae.mec.pt/</u>.

Para aceder à aplicação, o utilizador deverá introduzir o **N.º de Utilizador** e a respetiva **Palavra**chave, conforme a <u>Imagem 2</u>.

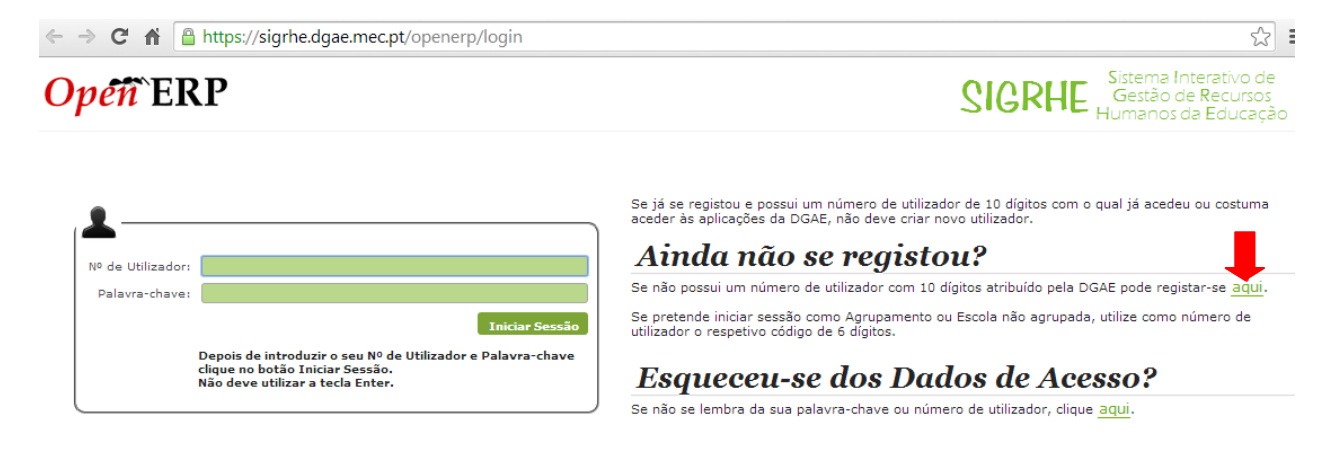

Performance otimizada para Google Chrome 11 e Mozilla Firefox 3 Compativel com Google Chrome 11, Mozilla Firefox 3, Apple Safari 5, Opera 11 e Microsoft Internet Explorer 8

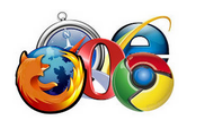

Imagem 2 – Login

Se os dados acima indicados estiverem corretos, ao carregar no botão **Iniciar Sessão**, o utilizador irá aceder ao **SIGRHE**.

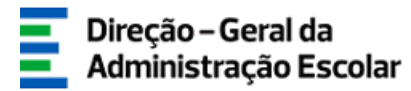

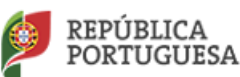

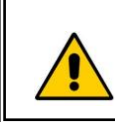

Todos os campos a verde-escuro são de preenchimento obrigatório e os utilizadores são responsáveis pela inserção/manutenção/atualização dos dados na aplicação.

Para efetivar **o seu registo**, o utilizador deverá preencher o formulário <u>(*Imagem 3*)</u>, com os seus dados pessoais.

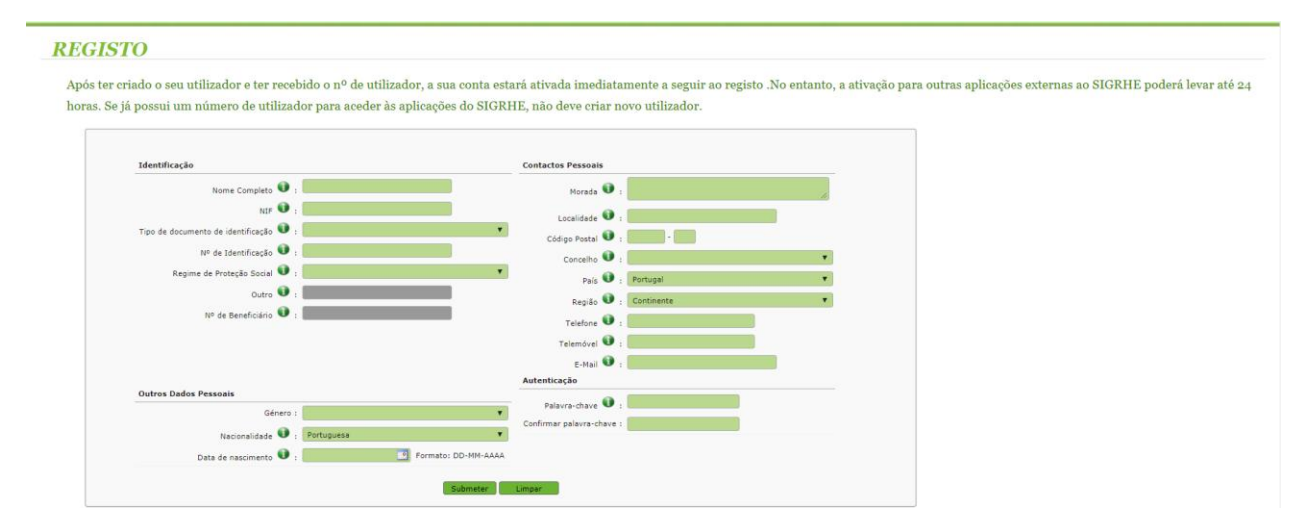

Imagem 3 – Ecrã do Formulário de Registo

Uma vez efetuado o **Registo de Utilizador**, não poderá levar a cabo uma nova inscrição.

No caso do utilizador não se recordar dos códigos de acesso deverá recuperá-los, no SIGRHE (<u>https://sigrhe.dgae.mec.pt/</u>), acedendo para tal à área **Recuperar Dados de Acesso**.

- Caso o utilizador não se recorde do seu N.º de Utilizador deverá aceder à aplicação Recuperação de dados de acesso e, após inserir o tipo e número de documento de identificação, deve seguir as instruções para recuperar esse dado;
- Se o utilizador não se recordar da sua **Palavra-chave** poderá obter uma nova através de:
  - ✓ **N.º de Utilizador**, recuperado, e introduzir o tipo e número de documento de identificação

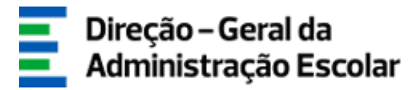

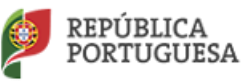

e submeter os dados em questão e será enviada, para o *email* com que se registou, uma nova palavra-chave provisória para iniciar a sessão, sendo-lhe solicitada a reintrodução/seleção de uma nova palavra-chave, entre 8 (oito) a 13 (treze) carateres.

A aplicação encontra-se otimizada para o Google Chrome 11 e Mozilla Firefox 3 e é compatível com Google Chrome 11, Mozilla Firefox 3, Apple Safari 5, Opera 11 e Microsoft Internet Explorer 8, pelo que é aconselhado a atualização do software nas referidas versões, para uma melhor utilização da aplicação.

### 2.2 Funcionamento geral do SIGRHE

As instruções gerais de funcionamento do SIGRHE encontram-se no **Manual de Utilização Geral do SIGRHE**, disponível na área **DOCUMENTAÇÃO**, após autenticação do utilizador.

| <i>Opeñ</i> `ERP                                                                                                    | - Terminar se<br>Voltar à sógina inicial I. Estrutura de Menus. I. Alterar Palavra-chave                                                                                                    | ssão                                             | Sistema Interativo de<br>Gestão de Recursos<br>Humanos da Educaçã | e<br>áo |
|----------------------------------------------------------------------------------------------------|----------------------------------------------------------------------------------------------------|--------------------------------------------------|-------------------------------------------------------------------|---------|
| GERAL SITUAÇÃO PROFISSION                                                                                                    | AL MULTIPLATAFORMA DE REGISTOS                                                                                                    |                                                  |                                                                   |         |
|                                                                                                    |                                                                                                    | INFORMAÇÕES                                      | /-                                                                | ø       |
|                                                                                                    | <b>BEM-VINDO AO SIGRHE!</b>                                                                                                    | 31 Janeiro Nota Infor<br>2013 tempo de           | rmativa - Contratação de Escola - Contagem de 🏢<br>serviço        | ^       |
| O Sistema Interativo de Gestão de Recu<br>disponibilizar as ferramentas necessárias<br>Esta ferramenta será enriquecida gradua<br>Para conhecer em detalhe os menus | sos Humanos da Educação (SIGRHE) visa fornecer às Escolas um instrumento que permita a gestão integrada dos seus recursos humanos<br>à gestão da us atuação profusional.<br>mente, sarverá da registão de módulos, procurando-se que abranja a totalidade das ações asociadas à gestão do Pessoal Docente e do Pesso<br>do SIGRHE, sugere-se a consulta do link "Estrutura de Menus" no topo do ecrã.                                                                                                    | e aos Docentes e Não Docentes<br>al não Docente. | sção – candidaturas ao grupo de recrutamento<br>panhol)<br>III    |         |
| P                                                                                                    | GERAL<br>• Dados Pessoais<br>• Casello de Entidades<br>• Consulta de Documentos                                                                                                    | DOCUMENTAÇÃ                                      | 0 /                                                               | •       |
|                                                                                                    | SITUAÇÃO PROFISSIONAL<br>Consurse Nacional 2018/2019<br>Cartificação de tempo de serviço - EPC<br>Regato Constraisção<br>A comunidação de Funções<br>A consultação de Principes<br>Constraisção<br>Licenças<br>Timor 2017/2018<br>Timor 2017/2018<br>Recurse Metariqueo<br>- Recel<br>Mediciade                                                                                                    | 21 Abri Manual Gera<br>2014                      | l de Utilização do SIGRHE 🛛 🔟                                     | 4       |
|                                                                                                    | MULTIPLATAFORMA DE REGISTOS<br>- 2017/2018<br>- 2017/2018<br>- 2014/2015<br>- 2014/2015<br>- |                                                  |                                                                   |         |

#### Imagem 4 – Ecrã Inicial

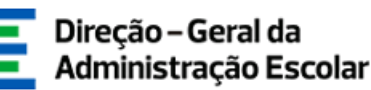

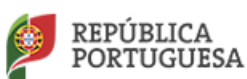

# 3.

# **Registo do**

# Estabelecimento de

# **Ensino Particular e**

# Cooperativo (EEPC) e da Entidade Titular

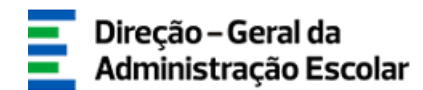

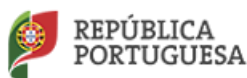

### **3 Registo do EEPC e da Entidade Titular**

### 3.1 1.<sup>a</sup> Fase - Registo do EEPC pelo utilizador designado pela Entidade

Para aceder ao **registo do EEPC**, o utilizador responsável deverá clicar no separador **Geral**, de forma a tornar visível o respetivo menu do lado esquerdo do ecran e clicar em **Gestão de Entidades** para aceder à opção **Gerir Entidade**, conforme ilustra a <u>Imagem 5</u>.

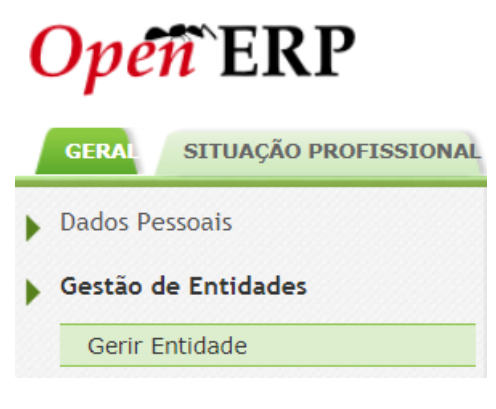

Imagem 5 – Menus da Aplicação

Para efetivar o registo do EEPC, o utilizador deverá, na área **Entidade**, premir o botão **Novo**, conforme se ilustra na *Imagem* 6.

Atenção - Se a entidade que pretende gerir é uma Escola Não Agrupada/Agrupamento de Escola, ou um Centro de Formação, não deve escolher esta opção - Gerir Entidade. Deve aceder escolhendo a opção Gerir Unidade Orgânica ou Gerir Centro de Formação, respetivamente. Entidade Sigla/Código NIF/NIPC Estado Pesquisar Limpar Novo ≪ < 0 - 0 de 0 > >) SIGLA/CÓDIGO 🖨 TIPO 🖨 FINALIDADES 🖨 ESTADO 🖨 DATA INÍCIO VIGENCIA 🖨 DATA FIM VIGENCIA 🖨 NOME 🖨 ≪ < 0 - 0 de 0 > >>

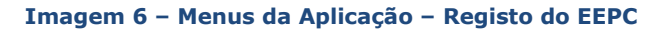

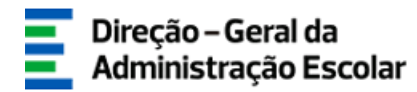

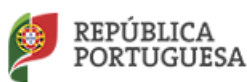

Após clicar no botão **Novo**, o utilizador visualizará o formulário de registo, cujos campos deverão ser devidamente preenchidos com os dados do EEPC, conforme ilustra a <u>Imagem</u> <u>7</u>.

Os campos referentes ao **Responsável** aparecerão automaticamente preenchidos com os dados introduzidos pelo utilizador, aquando do seu registo no **SIGRHE**. Estes campos não são editáveis. Caso o utilizador pretenda alterar algum destes campos, nomeadamente aqueles que são passíveis de serem alterados, deverá então aceder ao separador **Geral**, na área **Dados Pessoais** e acionar o botão **`Editar**'.

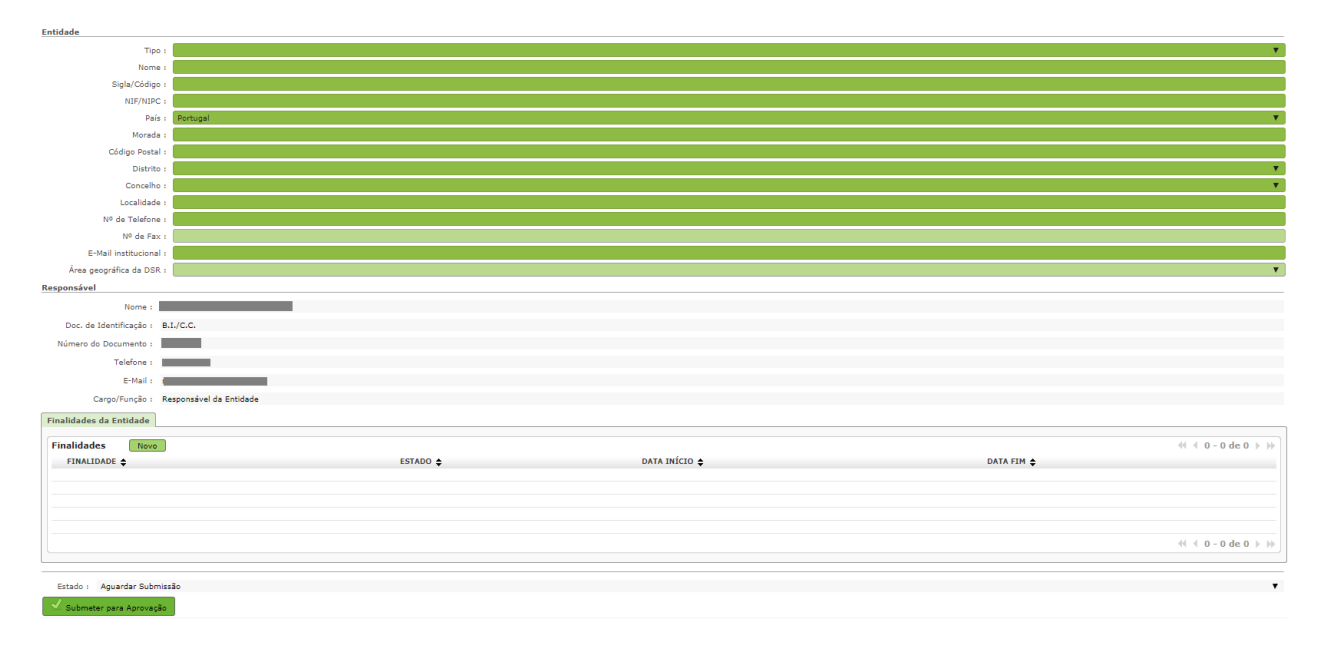

Imagem 7 – Formulário do Registo da Entidade - EEPC

No **Tipo** de Entidade, o utilizador deverá selecionar a opção **Estabelecimento de Ensino Particular e Cooperativo**.

No campo **Nome**, o utilizador deverá registar a designação do estabelecimento de ensino particular e cooperativo <u>que consta no alvará/autorização definitiva/autorização provisória</u> <u>de funcionamento</u>, homologado pelo Ministério da Educação (ME).

Relativamente ao campo **Sigla/Código**, o utilizador poderá inscrever as iniciais da designação desse EEPC ou, quando aplicável, o código de EEPC da DSR do âmbito geográfico onde se insere.

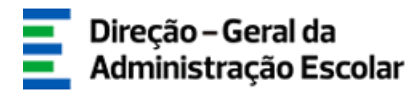

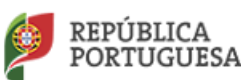

Quando o utilizador terminar o preenchimento de todos os campos na área **Entidade**, deve aceder ao separador `**Finalidades da Entidade**' e clicar no botão **Novo** para proceder ao respetivo preenchimento dos campos.

No campo **Finalidade**, o utilizador deverá selecionar a opção **Estabelecimento de Ensino Particular e Cooperativo** e clicar no botão **Gravar e Fechar** de acordo com a <u>Imagem 8</u>.

| Finalidade                                                  |   |  |  |  |  |  |
|-------------------------------------------------------------|---|--|--|--|--|--|
| Gravar e Fechar Cancelar                                    |   |  |  |  |  |  |
| Finalidade :                                                | • |  |  |  |  |  |
| Estado : Estabelecimento de Ensino Particular e Cooperativo |   |  |  |  |  |  |
| Imagem 8 – Finalidade da Entidade - EEPC                    |   |  |  |  |  |  |

Para finalizar o processo, o utilizador deverá premir o botão

🗸 Submeter para Aprovação

Depois de *Submeter para Aprovação* a Finalidade da Entidade – EEPC, o registo ficará no estado a <u>Aguardar Validação</u>. Após a validação da Finalidade pela DGAE/DSEPC, o utilizador deverá aceder novamente ao SIGRHE para proceder ao registo dos dados da Entidade Titular do EEPC.

Após a submissão para aprovação, o utilizador poderá, se assim o entender, introduzir/identificar mais trabalhadores do EEPC nesta área, os quais ficarão, consoante os cargos definidos, com autorização para a consulta de dados ou de acesso a outras funcionalidades adicionais.

Para tal, deverá aceder ao separador **'Trabalhadores'** e premir o botão **Novo**, como ilustra a <u>Imagem 9</u>.

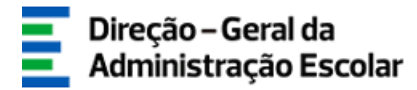

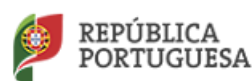

| Finalidades da Entidade | Trabalhadores |                                              |                            |                     |                      |
|-------------------------|---------------|----------------------------------------------|----------------------------|---------------------|----------------------|
|                         | NOTA: Ap      | enas trabalhadores com cargo 'Responsável da | Entidade' podem gerir a Ei | ntidade.            |                      |
| Novo                    |               |                                              |                            |                     |                      |
| TRABALHADOR 🖨           | NOME 🖨        | CARGOS/FUNÇÕES 🖨                             | ESTADO 🖨                   | DATA INÍCIO 🖨       | DATA FIM 🖨           |
| 2 (marine)              |               | Responsável da Entidade                      | Ativo                      | 24/04/2018 16:26:02 | <b>—</b> ×           |
|                         |               |                                              |                            |                     |                      |
|                         |               |                                              |                            |                     |                      |
|                         |               |                                              |                            |                     | 41 4 1 - 1 do 1 b bb |
| L                       |               |                                              |                            |                     | 11 1 1 1 1 UE 1 / // |

Imagem 9 – Separador dos Trabalhadores

No caso de o <u>utilizador possuir mais cargos na Entidade</u>, este deverá clicar sobre o , de forma a editar o seu registo e selecionar o(s) cargo(s).

Após premir o botão **Novo**, surgirá no ecrã a <u>Imagem 10</u>, onde o utilizador poderá indicar o(s) **nome(s) do(s) trabalhador(es)** e o(s) seu(s) respetivo(s) **cargo(s)** no EEPC.

|                 |                |                                                                                        | ×                  |
|-----------------|----------------|----------------------------------------------------------------------------------------|--------------------|
| Utilizado       | or             |                                                                                        |                    |
| Gravar e Fech   | ar Cancelar    |                                                                                        |                    |
|                 |                |                                                                                        |                    |
|                 |                | NOTA: Apenas trabalhadores com cargo 'Responsável da Entidade' podem gerir a Entidade. |                    |
| Dados do Utili: | zador          |                                                                                        |                    |
| Trabalhador :   |                | C                                                                                      |                    |
| Nome :          |                |                                                                                        |                    |
|                 |                |                                                                                        |                    |
| Estado :        | Rascunho       | ¥                                                                                      |                    |
| Data Início :   |                | Data Fim :                                                                             |                    |
| Cargo/Funç      | ão Trabalhador | Νονο                                                                                   | ≪                  |
| CARGO/FU        | INÇÃO 🖨        | OUTRO CARGO/FUNÇÃO 🖨                                                                   |                    |
|                 |                |                                                                                        |                    |
|                 |                |                                                                                        |                    |
|                 |                |                                                                                        |                    |
|                 |                |                                                                                        |                    |
|                 |                |                                                                                        | < < 0 - 0 de 0 🕨 🗰 |
|                 |                |                                                                                        |                    |
|                 |                |                                                                                        |                    |
|                 |                |                                                                                        | 1                  |

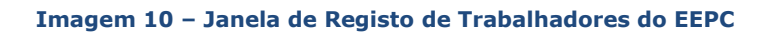

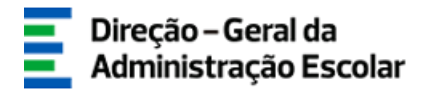

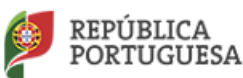

Apenas o utilizador com o cargo de **Responsável da Entidade** poderá **associar trabalhadores à entidade - EEPC**, e estes já deverão ter efetuado, previamente, o seu registo no SIGRHE.

Para identificar o(s) trabalhador(es), o utilizador deverá utilizar o motor de pesquisa disponibilizado pela aplicação, indicando um dos três campos **N.º Utilizador**, **NIF** ou **N.º Identificação**, uma vez que, aquele(s) já se encontra(m) registado(s), obrigatoriamente, no SIGRHE e premir o botão **Pesquisar**, conforme mostra a <u>Imagem 11</u>.

|                  |         |        |                    | 3                   |
|------------------|---------|--------|--------------------|---------------------|
| Pesquisar        |         |        |                    |                     |
| Nº Utilizador :  | NIF 🕕 : |        | Nº Identificação   | :                   |
|                  |         |        |                    |                     |
| Pesquisar Fechar |         |        |                    |                     |
|                  |         |        |                    | < < 0 - 0 de 0 🕨 🕪  |
| Nº UTILIZADOR 🖨  | NIF 🖨   | NOME 🖨 | TIPO TRABALHADOR 🖨 |                     |
|                  |         |        |                    |                     |
|                  |         |        |                    |                     |
|                  |         |        |                    |                     |
|                  |         |        |                    | ≪ < 0 - 0 de 0 > >> |
|                  |         |        |                    |                     |
|                  |         |        |                    |                     |
|                  |         |        |                    |                     |
|                  |         |        |                    |                     |
|                  |         |        |                    |                     |

Imagem 11 – Janela de Pesquisa de utilizadores registados no SIGRHE

Quando o motor de pesquisa identificar na área **Utilizador**, e pelo campo '**Trabalhador**', o trabalhador solicitado, o utilizador deverá clicar sobre essa linha, de modo a transferir automaticamente os dados desse trabalhador para o ecrã anterior, como poderá observar nas <u>Imagens 12 e 13</u>.

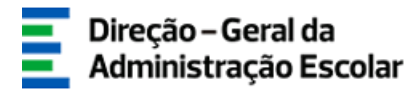

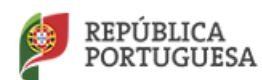

| squisar         |            |        |                    |          |
|-----------------|------------|--------|--------------------|----------|
| tilizador :     | NIF 🛈      | :      | Nº Identificação : |          |
| squisar Fechar  |            |        | 4.4.1              | 1 do 1   |
| Nº UTILIZADOR 🖨 | NIF 🖨      | NOME 🖨 | TIPO TRABALHADOR 🚖 | Idel     |
|                 | 40,000,000 |        | Indeterminado      |          |
|                 |            |        |                    |          |
|                 |            |        |                    |          |
|                 |            |        | ≪ < 1 -            | 1 de 1 🕨 |

#### Imagem 12 – Resultado da Pesquisa de utilizadores

|                 |                     |                                                                                        | ×                   |
|-----------------|---------------------|----------------------------------------------------------------------------------------|---------------------|
| Utilizado       | or                  |                                                                                        | <b>A</b>            |
| Gravar e Fech   | ar Cancelar         |                                                                                        |                     |
|                 |                     |                                                                                        |                     |
|                 |                     | NOTA: Apenas trabalhadores com cargo 'Responsável da Entidade' podem gerir a Entidade. |                     |
| Dados do Utiliz | zador               |                                                                                        |                     |
| Trabalhador :   | Citarenan           | 8) (8)                                                                                 |                     |
| Nome :          |                     | las -                                                                                  |                     |
| Estado :        | Pascupho            |                                                                                        |                     |
| Data Início :   | Kasculino           | Data Fim :                                                                             |                     |
| Data Inicio .   |                     | Data mit.                                                                              |                     |
| Cargo/Funç      | ão Trabalhador Novo |                                                                                        | < < 0 - 0 de 0 > >> |
| CARGO/FU        | NÇÃO 🖨              | OUTRO CARGO/FUNÇÃO 🚖                                                                   |                     |
|                 |                     |                                                                                        |                     |
|                 |                     |                                                                                        |                     |
|                 |                     |                                                                                        |                     |
|                 |                     |                                                                                        | ≪ < 0 - 0 de 0 > >> |
|                 |                     |                                                                                        |                     |
|                 |                     |                                                                                        |                     |
|                 |                     |                                                                                        | -                   |

#### Imagem 13 – Formulário com os dados do Trabalhador carregados após a pesquisa

Para identificar o(s) cargo(s) do(s) trabalhador(es), o utilizador, na área do **Cargo/Função Trabalhador**, deverá premir o botão **Novo** para aceder aos vários cargos/funções disponíveis na aplicação e selecionar aquele(s) que o(s) trabalhador(es)

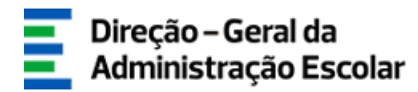

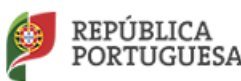

assume(m) no EEPC.

Depois de selecionar o(s) cargo(s) do(s) trabalhador(es), o utilizador deverá clicar no botão *Gravar e Fechar* para terminar o processo conforme ilustra a <u>*Imagem 14*</u>.

|                 |                                                                                            | × |
|-----------------|--------------------------------------------------------------------------------------------|---|
| Cargo/Fur       | nção                                                                                       | - |
| Gravar e Fechar | Cancelar                                                                                   |   |
|                 |                                                                                            |   |
| Cargo/Função :  | *                                                                                          |   |
|                 | Chefe dos Serviços Administrativos                                                         |   |
|                 | Diretor pedagógico                                                                         |   |
|                 | Representante da Entidade Titular que assina o contrato                                    |   |
|                 | Responsável da Entidade<br>Responsável do Estabelecimento de Ensino<br>Sub-diretor do EEPC |   |

#### Imagem 14 – Cargos possíveis de atribuir aos Trabalhadores do EEPC

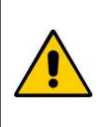

No caso de o trabalhador acumular vários cargos, o utilizador deverá voltar a premir o botão **'Novo'** e selecionar o novo cargo pretendido. Esta ação deverá repetir-se tantas vezes quanto o número de cargos acumulados.

No final do processo, o utilizador deverá aguardar a validação dos dados submetidos, pela DGAE/DSEPC.

No caso de ser detetada pela DGAE/DSEPC, alguma incorreção no registo de dados, aquando do processo de validação da Finalidade do EEPC, a DSEPC colocará o seu estado como **Inválido** e registará na área **Motivo de Invalidação**, as razões que determinaram a ação e o facto que implicará a correção de erro(s) pelo utilizador.

No caso dos dados se encontrarem todos corretos, a DSEPC colocará o estado do registo como **Válido**.

Quando o registo da **Finalidade do EEPC** passar do estado de **'Aguarda Validação'** para **Válido**, o utilizador deverá aguardar pela disponibilização da 2.ª fase do processo, ou seja, o módulo da **Entidade Titular/EEPC.** 

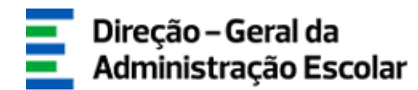

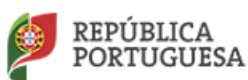

#### 3.2 2.<sup>a</sup> Fase –Entidade Titular/EEPC

Para proceder ao registo de dados complementares da Entidade Titular/EEPC, o utilizador deverá aceder ao SIGRHE e no separador **Geral**, no menu **Gestão de Entidades**, clicar em **Gestão das Entidades EEPC** e aceder à opção **Entidade Titular/EEPC**, como mostra a <u>Imagem 15</u>.

| <i>Opéñ</i> `ERP                                                                                                    |                                                                     | Voltar à pánina inicial III | - <u>Terminar sess</u><br>Fetrutura de Monus, I. Alterar Palavra-chave | <u>lo</u>  | SIGR     | Sistema Interativo de<br>Gestão de Recursos<br>Humanos da Educação |
|----------------------------------------------------------------------------------------------------|---------------------------------------------------------------------|-----------------------------|------------------------------------------------------------------------|------------|----------|--------------------------------------------------------------------|
| GERAI SITUAÇÃO PROFISSIONAL                                                                                                    | MULTIPLATAFORMA DE REGISTO                                          | Tokar a pagina micial 1     |                                                                        |            |          |                                                                    |
| Dados Pessoais                                                                                                    | Entidade Titular/E                                                  | PC                          |                                                                        |            |          | ec                                                                 |
| <ul> <li>Geria de Entidades</li> <li>Geria Entidade</li> <li>✓ Gestão das Entidades EEPC</li> <li>Entidade Titular/EEPC</li> </ul> | * Estabelecimento de Ensino Nome : Distrito :     Q Pesquisar Umpar | Concelho : Sigla :          | NIF/NIPC : Nº Segurança Social                                         | : DSR :    | Estado : |                                                                    |
| Consulta de Documentos                                                                                                    | NOVO<br>SIGLA ¢                                                     | NOME \$                     | CONCELHO 🖨                                                             | NIF/MIPC 🕏 | ESTADO 🕏 | (i < 0 - 0 de 0 ≥ 3) (i < 0 - 0 de 0 ≥ 3)                          |

Imagem 15 – Menus da Aplicação – Registar Entidade Titular

Para efetuar o **registo de dados complementares da Entidade Titular**, o utilizador deverá premir o botão **`Novo'** para visualizar no ecrã a <u>Imagem 16</u> com o formulário.

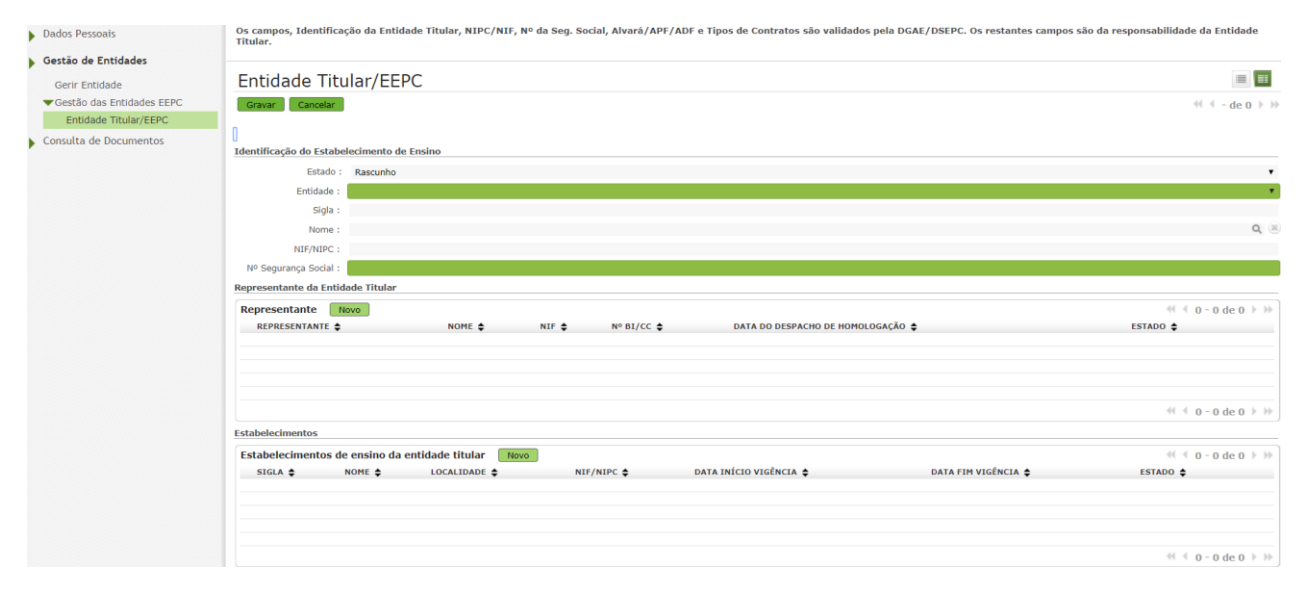

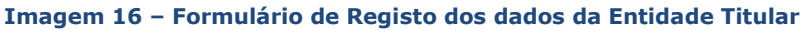

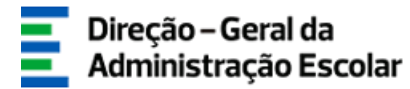

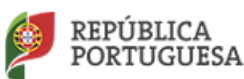

Na área **'Identificação do Estabelecimento de Ensino'**, o utilizador deverá selecionar a **'Entidade'** e o(s) correspondente(s) EEPC.

No caso de o utilizador ser **Responsável da Entidade por mais de um EEPC**, esses estabelecimentos de ensino particular e cooperativo irão constar automaticamente no campo **'Entidade'**, recordando, deste modo, aquele utilizador – e na área **'Estabelecimentos'** – para a necessidade do correspondente registo (através do botão **'Novo'**), preenchimento e submissão, repetindo o procedimento tantas vezes quanto o número de EEPC em causa.

Por conseguinte, e após seleção no campo **'Entidade'** do EEPC, os restantes dados identificativos do estabelecimento irão aparecer automaticamente preenchidos (*Imagem 17*).

| Dados Pessoais             | Os campos, Identificação da Entidade Titular, NIPC/NIF, Nº da Seg. Social, Alvará/APF/ADF e Tipos de Contratos são validados pela DGAE/DSEPC. Os restantes campos são<br>Titular.                                                                                                    | da responsabilidade da Entidade |
|----------------------------|----------------------------------------------------------------------------------------------------|---------------------------------|
| , Gestão de Entidades      |                                                                                                    |                                 |
| Gerir Entidade             | Entidade Titular/EEPC                                                                                                    | = =                             |
| ✓Gestão das Entidades EEPC | Gravar Cancelar                                                                                                    | ≪ < - de 0 > >>                 |
| Entidade Titular/EEPC      |                                                                                                    |                                 |
| Consulta de Documentos     | Identificacia da Estabelemente da Esclad                                                                                                    |                                 |
|                            | Identificação do Estadore ententidades de Estadore                                                                                                    |                                 |
|                            | California - Pascularia                                                                                                    |                                 |
|                            |                                                                                                    |                                 |
|                            | Nome : entre terret to the set of the set of | Q (8)                           |
|                            | NIF/NIPC: *****                                                                                                    |                                 |
|                            | Nº Segurança Social : 🔤 🛶 🗛                                                                                                    |                                 |
|                            | Representante da Entidade Titular                                                                                                    |                                 |
|                            | Representante Novo                                                                                                    | ≪ < 0 - 0 de 0 > >>             |
|                            | REPRESENTANTE \$ NOME \$ NIF \$ N° BI/CC \$ DATA DO DESPACHO DE HOMOLOGAÇÃO \$                                                                                                    | ESTADO 🖨                        |
|                            |                                                                                                    |                                 |
|                            |                                                                                                    |                                 |
|                            |                                                                                                    |                                 |
|                            |                                                                                                    | ≪ < 0 - 0 de 0 > >>             |
|                            | Estabelecimentos                                                                                                    |                                 |
|                            | Estabelecimentos de ensino da entidade titular Novo                                                                                                    | ≪ < 0 - 0 de 0 > >>             |
|                            | SIGLA 💠 NOME 💠 LOCALIDADE 💠 NIF/NIPC 🖨 DATA INÍCIO VIGÊNCIA 💠 DATA FIM VIGÊNCIA 💠                                                                                                    | ESTADO 🖨                        |
|                            |                                                                                                    |                                 |
|                            |                                                                                                    |                                 |
|                            |                                                                                                    |                                 |
|                            |                                                                                                    |                                 |

Imagem 17 – Secção da Identificação do Estabelecimento de Ensino

Na área **'Representante da Entidade Titular'**, o utilizador deverá, através do botão **'NOVO'**, <u>indicar o(s) utilizador(es) que foi(oram) homologado(s) pelo Ministério da Educação (ME), bem como</u> <u>a(s) respetiva(s) data(s) de homologação no campo destinado para o efeito</u>.

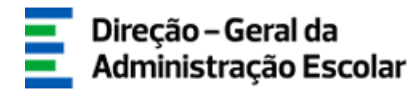

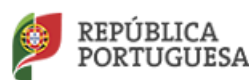

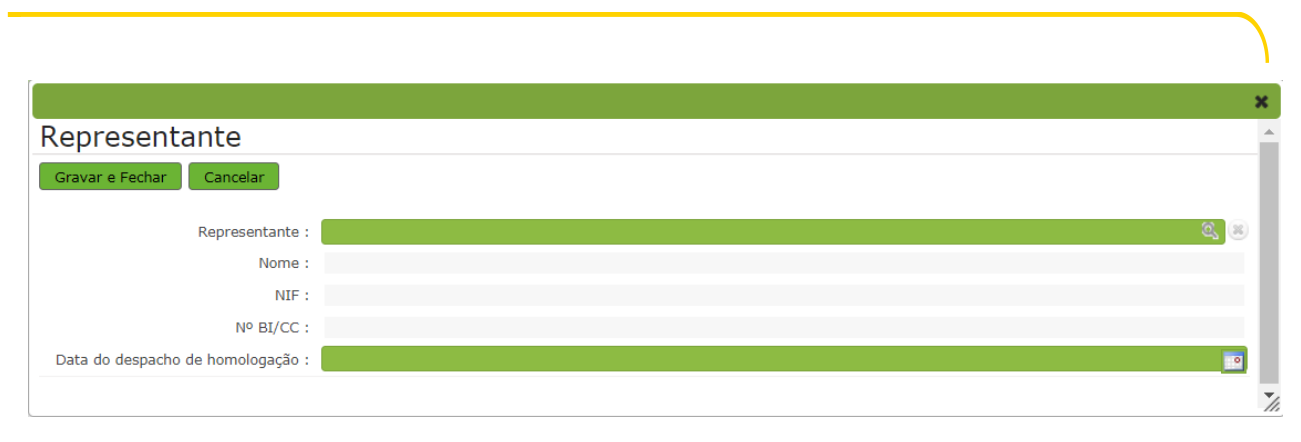

Imagem 18 – Indicação do Representante da entidade titular

Deste modo, e para identificá-lo(a), no campo do **'Representante'**, recorre-se ao motor de pesquisa disponibilizado na aplicação, indicando um dos três campos (N.º Utilizador, NIF ou N.º Identificação), uma vez que aquele já se encontra registado, obrigatoriamente, no SIGRHE (*Imagem 19*).

|                        |        |       |                      | ×                   |
|------------------------|--------|-------|----------------------|---------------------|
| Pesquisar              |        |       |                      | ·                   |
| Nº Utilizador :        | NIF :  |       | Nº Identificação 🛈 : |                     |
|                        |        |       |                      |                     |
| Pesquisar Fechar       |        |       |                      |                     |
| Dados de Trabalhador   |        |       | _                    | ≪                   |
| Nº UTILIZADOR <b>♦</b> | NOME 🖨 | NIF 🖨 | Nº IDENTIFICAÇÃO 🖨   |                     |
|                        |        |       |                      |                     |
|                        |        |       |                      |                     |
|                        |        |       |                      |                     |
|                        |        |       |                      | ≪ < 0 - 0 de 0 > >> |
|                        |        |       |                      | 11                  |

Imagem 19 - Pesquisa do Representante da entidade titular

Quando o motor de pesquisa identificar na área '**Representante'**, o trabalhador solicitado, o utilizador deverá clicar sobre essa linha, de modo a transferir automaticamente os dados desse trabalhador para o ecrã anterior, como poderá observar nas <u>Imagens 20 e 21</u>.

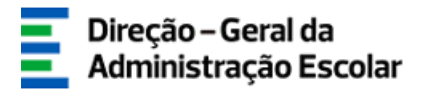

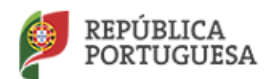

| squisar           |        |                    |                    |            |
|-------------------|--------|--------------------|--------------------|------------|
| ilizador :        | NIF :  | Nº Identificação 🕕 | :                  |            |
|                   |        |                    |                    |            |
| quisar Fechar     |        |                    |                    |            |
| os de Trabalhador |        |                    | ≪( ∢ 1             | - 1 de 1 🕨 |
| Iº UTILIZADOR 🖨   | NOME 🖨 | NIF 🖨              | Nº IDENTIFICAÇÃO 🖨 |            |
|                   |        |                    |                    |            |
|                   |        |                    |                    |            |

#### Imagem 20 - Devolução de pesquisa de representante

| Estado:                                                                                                    | Identificação do Estab | elecimento de Ensino                                                                                                    |                    |                  |                                   |                      |
|----------------------------------------------------------------------------------------------------|------------------------|----------------------------------------------------------------------------------------------------|--------------------|------------------|-----------------------------------|----------------------|
| Entidade :                                                                                                    | Esta                   | do : diagon                                                                                                    |                    |                  |                                   | •                    |
| Sigla : mome : mome :   | Entidade :             |                                                                                                    |                    |                  |                                   | •                    |
| Nome : service intervice intervice                                 | Sigla :                |                                                                                                    |                    |                  |                                   |                      |
| NF/NEPC : Sectored Social : Sectored Social : Se | Nome :                 |                                                                                                    |                    |                  |                                   | Q (8)                |
| Nº Segurança Social :                                                                                                    | NIF/NIPC :             | and the second second sec |                    |                  |                                   |                      |
| Representante da Entidade Titular                                                                                                    | Nº Segurança Social :  |                                                                                                    |                    |                  |                                   |                      |
| Representante       Nove                                                                                                    | Representante da Entid | dade Titular                                                                                                    |                    |                  |                                   |                      |
| REPRESENTANTE ¢       NOME ¢       NIF ¢       N° BI/CC ¢       DATA DO DESPACHO DE HOMOLOGAÇÃO ¢       ESTADO ¢ <ul> <li></li></ul>                                                                                                    | Representante          | Novo                                                                                                    |                    |                  |                                   | ≪ < 1 - 1 de 1 > >>  |
| Estabelecimentos     (1 - 1 de 1 ) ))       Estabelecimentos de ensino da entidade titular     Novo       SIGLA \$     NOME \$       LOCALIDADE \$     NIF/NIPC \$                                                                                                    | REPRESENTANTE 🖨        | NOME 🖨                                                                                                    | NIF 🖨              | Nº BI/CC ♦       | DATA DO DESPACHO DE HOMOLOGAÇÃO 🜲 | ESTADO 🖨             |
| Estabelecimentos de ensino da entidade titular Novo estado de o » »<br>SIGLA \$ NOME \$ LOCALIDADE \$ NIF/NIPC \$ DATA INÍCIO VIGÊNCIA \$ DATA FIM VIGÊNCIA \$ ESTADO \$                                                                                                    | 2 amananii))           |                                                                                                    |                    | formendate-      | 01/09/2017                        | Ativo 🗙              |
| Estabelecimentos de ensino da entidade titular Novo<br>SIGLA \$ NOME \$ LOCALIDADE \$ NIF/NIPC \$ DATA INÍCIO VIGÊNCIA \$ DATA FIM VIGÊNCIA \$ ESTADO \$                                                                                                    |                        |                                                                                                    |                    |                  |                                   |                      |
| Estabelecimentos  Estabelecimentos de ensino da entidade titular Novo  SIGLA \$ NOME \$ LOCALIDADE \$ NIF/NIPC \$ DATA INÍCIO VIGÊNCIA \$ DATA FIM VIGÊNCIA \$ ESTADO \$                                                                                                    |                        |                                                                                                    |                    |                  |                                   | ≪ < 1 - 1 de 1 > >>  |
| Estabelecimentos de ensino da entidade titular Novo<br>SIGLA \$ NOME \$ LOCALIDADE \$ NIF/NIPC \$ DATA INÍCIO VIGÊNCIA \$ DATA FIM VIGÊNCIA \$ ESTADO \$                                                                                                    | Estabelecimentos       |                                                                                                    |                    |                  |                                   |                      |
| SIGLA \$ NOME \$ LOCALIDADE \$ NIF/NIPC \$ DATA INÍCIO VIGÊNCIA \$ DATA FIM VIGÊNCIA \$ ESTADO \$                                                                                                    | Estabelecimentos d     | e ensino da entidade titular Novo                                                                                                    |                    |                  |                                   | ≪ < 0 - 0 de 0 > >>  |
|                                                                                                    | SIGLA 🖨                | NOME 🗢 LOCALIDADE 🗢                                                                                                    | NIF/NIPC 🖨 DATA II | NÍCIO VIGÊNCIA 🖨 | DATA FIM VIGÊNCIA 🖨               | ESTADO 🖨             |
|                                                                                                    |                        |                                                                                                    |                    |                  |                                   |                      |
|                                                                                                    |                        |                                                                                                    |                    |                  |                                   |                      |
|                                                                                                    |                        |                                                                                                    |                    |                  |                                   |                      |
| 41 4 0 − 0 de 0 ≥ 35                                                                                                    |                        |                                                                                                    |                    |                  |                                   | ≪( < 0 - 0 de 0 ) )) |

#### Imagem 21 - Representante da entidade titular inserido

Na área/tabela **`Estabelecimentos'**, deverá carregar no botão '**NOVO**' para abrir o formulário de inserção de dados do(s) EEPC pretendido(s):

| Estabelecimentos |                 |                       |            |                        |                     |                     |
|------------------|-----------------|-----------------------|------------|------------------------|---------------------|---------------------|
| Estabeleciment   | os de ensino da | entidade titular Novo | -          |                        |                     | ≪ < 0 - 0 de 0 > >> |
| SIGLA 🖨          | NOME 🖨          | LOCALIDADE 🖨          | NIF/NIPC 🖨 | DATA INÍCIO VIGÊNCIA 🖨 | DATA FIM VIGÊNCIA 🖨 | ESTADO 🖨            |
|                  |                 |                       |            |                        |                     |                     |
|                  |                 |                       |            |                        |                     |                     |
|                  |                 |                       |            |                        |                     |                     |
|                  |                 |                       |            |                        |                     | ≪ < 0 - 0 de 0 > >> |
|                  |                 |                       |            |                        |                     |                     |

#### Imagem 22 – Formulário do EEPC e respetivos dados

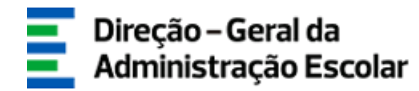

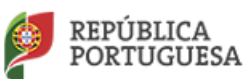

No campo **`Entidade'**, efetua-se a pesquisa através de um dos critérios disponíveis (p. ex.: NIF/NIPC associado ao mesmo) e os dados de preenchimento automático ficarão refletidos no ecrã correspondente:

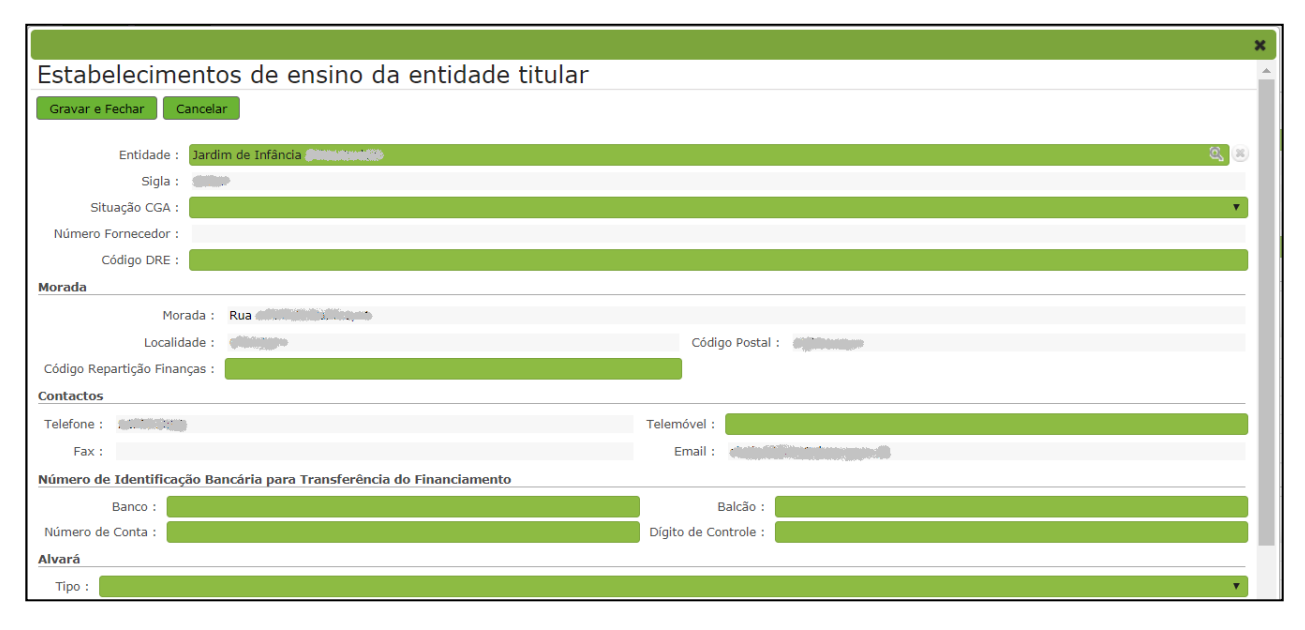

Imagem 23 – Formulário de dados do(s) estabelecimento(s) de ensino

No campo **Situação CGA**, deverá indicar se o EEPC possui, ou não, trabalhadores inscritos na Caixa Geral de Aposentações (CGA). Em caso afirmativo, será aberto um novo campo onde menciona o n.º de trabalhadores inscritos e, em caso negativo, assinala, sob compromisso de honra, a inexistência de funcionários, nessa entidade, que descontem para aquela instituição.

No campo **Código DRE**, *e nos casos aplicáveis* (DSR-LVT), poderá inscrever o código associado na(s) minuta(s) de contrato que antecede a designação do estabelecimento de ensino particular e cooperativo (EEPC). Para as restantes situações/regiões, poderá inserir a sigla Nt (Norte), Ct (Centro), Ale (Alentejo) ou Alg (Algarve) e, em sede de validação, será atribuído o valor correspondente.

Os restantes campos deverão ser preenchidos de acordo com os dados inseridos na respetiva **Ficha de Estabelecimento** remetida, aquando da formalização das propostas de candidatura ao **Procedimento de Renovação de Contrato Simples e/ou de Desenvolvimento** para o ano letivo de 2017/2018.

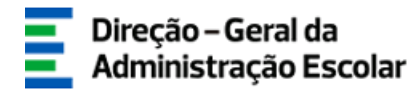

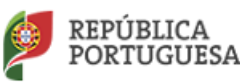

Na secção **Alvará**, e no que concerne ao campo **Tipo**, o utilizador deverá selecionar a opção que se aplica ao estabelecimento de ensino em preenchimento, conforme é ilustrado na <u>Imagem 24</u>.

O **Número** do documento selecionado, bem como a **Data** respetiva, deverão corresponder aos da homologação pelo Ministério da Educação (ME).

| Alvará |                                                                                                |
|--------|------------------------------------------------------------------------------------------------|
| Tipo : | Alvará  Atvará Autorização Provisória de Funcionamento Autorização Definitiva de Funcionamento |

Imagem 24 – Opções do tipo de autorização

O(s) EEPC com contrato(s) ativo(s) válido(s) com o ME/DGAE/DSEPC aciona(m), através do botão **'Novo'** da secção **'Tipo de Contrato'**, o formulário, ilustrado na <u>Imagem 25</u>, para a seleção preenchimento dos elementos aplicáveis:

|                          | ×        |
|--------------------------|----------|
| Tipo de Contrato         | <b>^</b> |
| Gravar e Fechar Cancelar |          |
| Tipo(s) de Contrato(s)   | -        |
| Tipo Contrato :          |          |
| I Tipo de Contrato       | -        |
| Número de Alunos :       |          |
| Estado : Bacquebo        | 1        |
| Estadu , Kascunno Y      |          |
|                          | 111      |

#### Imagem 25 – Janela para a criação de tipos de contrato

Após preenchimento dos campos disponibilizados, será disponibilizada tabela informativa, cujos dados serão oportuna e faseadamente atualizados pela DGAE/DSEPC, após verificação/validação dos elementos associados ao(s) procedimento(s) em apreço:

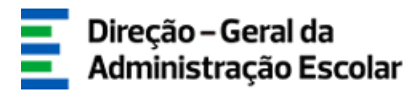

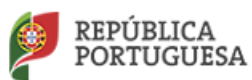

| po de Contrato                                                      |                                                                |
|---------------------------------------------------------------------|----------------------------------------------------------------|
| ravar e Fechar Cancelar                                             |                                                                |
| oo(s) de Contrato(s)                                                |                                                                |
| Tipo Contrato : Contrato de Desenvolvimento de Apoio à Família      | •                                                              |
| o de Contrato                                                       |                                                                |
| lúmero de Alunos : 9                                                |                                                                |
| anches                                                              |                                                                |
| ranches                                                             | ≪ < 0 - 0 de 0 > >>                                            |
| DATA TRANCHE 1 🗢 VALOR TRANCHE 1 🗢 DATA TRANCHE 2 🗢 VALOR TRANCHE 2 | ♦ DATA TRANCHE 3 ♦ VALOR TRANCHE 3 ♦ AUTORIZAÇÃO DE RETENÇÃO ♦ |
|                                                                     |                                                                |
|                                                                     |                                                                |
|                                                                     |                                                                |
|                                                                     | 44 4 0 - 0 de 0 ▷ ▷                                            |
| Estado : Rascunho                                                   | •                                                              |
|                                                                     |                                                                |

#### Imagem 26 – Tabela informativa de processos

Relativamente ao preenchimento do campo '**Número de Alunos**', consulte o *Manual do Procedimento da Renovação de Contratos Simples e de Desenvolvimento para o Ano Letivo de 2017/2018*.

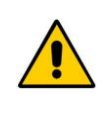

No caso da Entidade - EEPC ter Contrato Simples/Desenvolvimento com o ME, mas no presente ano letivo, não ter alunos, o utilizador deverá, naquele campo, introduzir o valor correspondente (0).

| Tipo de Contrato Novo                            |                    | 📢 🖣 1 - 1 d | e1 ▷ >>> |
|--------------------------------------------------|--------------------|-------------|----------|
| TIPO CONTRATO 🖨                                  | NÚMERO DE ALUNOS 🖨 | ESTADO 🖨    |          |
| 🥜 Contrato de Desenvolvimento de Apoio à Família | 9                  | Ativo       | ×        |
|                                                  |                    |             |          |
|                                                  |                    |             |          |
|                                                  |                    |             |          |
|                                                  |                    |             |          |
|                                                  |                    | 📢 🖣 1 - 1 d | e1 } }}  |

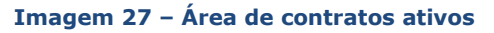

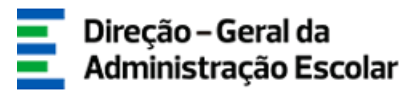

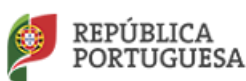

Relativamente ao preenchimento de dados e elementos dos separadores **'Responsável do Estabelecimento de Ensino', 'Diretor(es) Pedagógico(s) da Entidade'** e/ou **'Trabalhador(es) da Entidade'**, o utilizador deverá identificá-lo(s), através do uso do motor de pesquisa disponibilizado na aplicação, indicando um dos três campos (N.º Utilizador, NIF ou N.º Identificação), uma vez que aquele(s) já se encontra(m) registado(s), obrigatoriamente, no SIGRHE.

Este procedimento foi esclarecido e ilustrado nas **secções e páginas anteriores**, tendo ainda em consideração as orientações sobre observância das datas da homologação pelo Ministério da Educação (ME).

| Responsável do Estabeleciment | o de Ensino D  | iretor(es) Pe | dagógico(s) da Entidade | Trabalhadores da Entidade  |        |                     |
|-------------------------------|----------------|---------------|-------------------------|----------------------------|--------|---------------------|
| Responsável do Estabelecin    | nento de Ensin | o Novo        | -                       |                            |        | ≪ < 0 - 0 de 0 > >> |
| RESPONSÁVEL 🖨                 | NOME 🖨         | NIF 🖨         | Nº BI/CC ♦ D            | ATA DO DESPACHO DE HOMOLOG | AÇÃO 🖨 | ESTADO 🖨            |
|                               |                |               |                         |                            |        |                     |
|                               |                |               |                         |                            |        |                     |
|                               |                |               |                         |                            |        |                     |
|                               |                |               |                         |                            |        | ≪ < 0 - 0 de 0 > >> |

Imagem 28 - Registo de responsável(eis) e diretor(es) pedagógico(s)

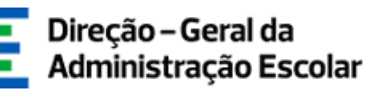

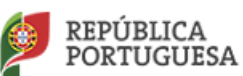

# 4. UPLOAD DE DECLARAÇÕES DE NÃO DÍVIDA

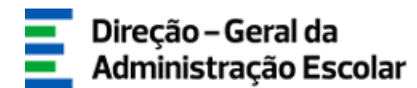

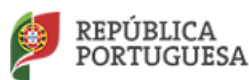

### 4 Upload de Declarações de Não Dívida

## 4.1 *Upload* ou envio eletrónico das declarações de não dívida do EEPC

As certidões comprovativas da situação contributiva regularizada perante a *Segurança Social*, *Caixa Geral de Aposentações* e *Autoridade Tributária e Aduaneira* devem ser importadas informaticamente (*upload*), através da funcionalidade disponibilizada na secção ilustrada na <u>Imagem 29</u>.

Frisa-se assim que, caso o utilizador não submeta eletronicamente os documentos comprovativos supra ditos, ou não indique se autoriza, ou não, a consulta *online* pela Direção-Geral da Administração Escolar (DGAE), a Direção de Serviços do Ensino Particular e Cooperativo (DSEPC) não poderá emitir parecer válido em sede de aplicação, após submissão pelo EEPC.

Por conseguinte, a importação informática (*upload*) dos documentos digitalizados terá de ser efetuada e concretizada antes de proceder à submissão do registo, após a introdução da palavra-chave, para validação da DGAE/DSEPC.

| Decla | arações de Não D<br>clarações de Nã | Dívida<br>áo Dívida Novo | •                  |                  |                  |                  | ≪ < 0 - 0 de 0 > >> |
|-------|-------------------------------------|--------------------------|--------------------|------------------|------------------|------------------|---------------------|
|       |                                     | AUTORIZAÇÃO DE           | DATA DA EMISSÃO DA | DATA VALIDADE DA | DATA DA PRIMEIRA | DATA VALIDADE DA | ESTADO              |
|       | DECLARAÇÃO 🚽                        | CONSOLIA -               | DECLARAÇÃO 🚽       | DECEARAÇÃO 🚽     |                  |                  | •                   |
|       |                                     |                          |                    |                  |                  |                  |                     |
|       |                                     |                          |                    |                  |                  |                  |                     |
|       |                                     |                          |                    |                  |                  |                  |                     |
|       |                                     |                          |                    |                  |                  |                  | ≪ < 0 - 0 de 0 > >> |
|       |                                     |                          |                    |                  |                  |                  |                     |

#### Imagem 29 – Upload de declarações de não dívida

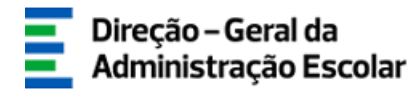

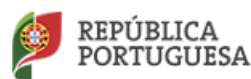

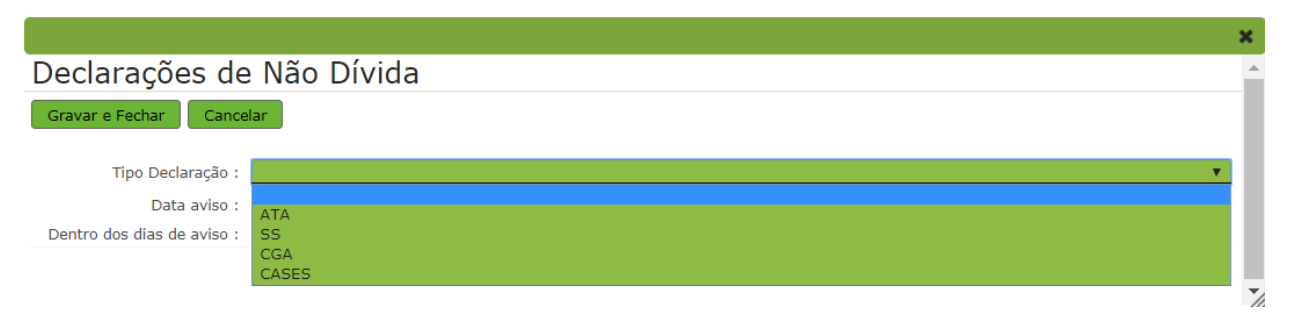

#### Imagem 30 – Tipos de declarações

- ATA = Autoridade Tributária e Aduaneira
- SS = Segurança Social
- **CGA** = Caixa Geral de Aposentações
- **CASES** = Cooperativa António Sérgio para a Economia Social

#### Campo 'Autorização de consulta': Sim / Não

| Tipo Declaração | Autorização de Consulta |         | Data de Emissão     | Data de Validade   |
|-----------------|-------------------------|---------|---------------------|--------------------|
| АТА             | Sim / Não               | Se Não: | Conforme declaração | Cálculo automático |
| SS              | Sim / Não               | Se Não: | Conforme declaração | Cálculo automático |
| CGA             | Não aplicável           |         | Conforme declaração | Cálculo automático |
| CASES *         | Não aplicável           |         | Conforme declaração | Cálculo automático |

\* aplicável a Entidade Titular/EEPC de natureza cooperativa

O utilizador deve selecionar, uma a uma, a(s) declaração(ões) de não dívida a anexar ao respetivo registo e preencher os elementos consoante os dados do(s) documento(s) disponível(eis) à data de submissão. Deve, em seguida, acionar o botão `**Novo**' na secção `**Anexos de Declarações**' para efetivar a importação informática de certidão digitalizada (*Imagens 31 e 32*):

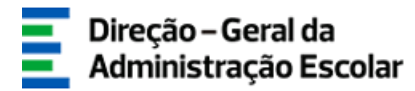

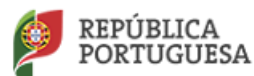

| Gravar e Fechar Cancelar                                                                                                    |                     |                    |
|----------------------------------------------------------------------------------------------------|---------------------|--------------------|
|                                                                                                    |                     |                    |
| Tipo Declaração :                                                                                                    | ATA                 |                    |
| Autorização de Consulta :                                                                                                    | Não Autoriza        |                    |
| Data da emissão da Declaração :                                                                                                    | 23/03/2018          |                    |
| aro por minha honra que a data indicada corresponde<br>à data de emissão das declarações em conformidade<br>com a legislação em vigor e prazos exigidos. : | ✓                   |                    |
| Data Validade da Declaração :                                                                                                    | 21/06/2018          |                    |
| Data aviso :                                                                                                    | 06/06/2018 00:00:00 |                    |
| Dentro dos dias de aviso :                                                                                                    |                     |                    |
| xos de Declarações                                                                                                    |                     |                    |
| exos Novo                                                                                                    |                     | < < 0 - 0 de 0 🕨   |
| TIPO DE ANEXO 🖨                                                                                                    | NOME DO FICHEIRO 🗢  |                    |
|                                                                                                    |                     |                    |
|                                                                                                    |                     |                    |
|                                                                                                    |                     |                    |
|                                                                                                    |                     |                    |
|                                                                                                    |                     | # 4 0 - 0 do 0 b ) |

#### Imagem 31 – Carregar declarações

|                          | ×        |
|--------------------------|----------|
| Anexo                    | <b>^</b> |
| Gravar e Fechar Cancelar | - 1      |
| Tipo de Anexo :          | T        |
| adicionar anexo          |          |
| Nome do ficheiro :       | - 1      |
|                          |          |
|                          | - 1      |
|                          | 7/1      |

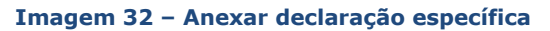

No 'Tipo de Anexo', o utilizador seleciona, através do elevador, a única opção 'Documento';

Ao carregar no botão verde **`adicionar anexo**', surgirá a opção seguinte de **`Escolher ficheiro**', pelo que deverá aceder à pasta local do seu equipamento informático (computador/portátil) e seleciona o ficheiro digitalizado correspondente à declaração de não dívida para efeitos de importação informática e clicar em `*Gravar e Fechar*', por forma a inserir o ficheiro na lista/tabela dos `**Anexos de Declarações**':

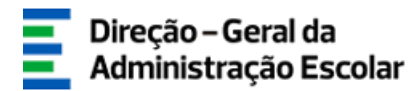

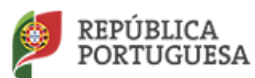

|                                                                                                    |                                                        | د                  |
|----------------------------------------------------------------------------------------------------|--------------------------------------------------------|--------------------|
| Declarações de Não Dí                                                                                                | ívida                                                  |                    |
| Gravar e Fechar Cancelar                                                                                             |                                                        |                    |
| Tij                                                                                                    | po Declaração : ATA                                    | •                  |
| Autorizaçã                                                                                                    | o de Consulta : Não Autoriza                           | *                  |
| Data da emissão o                                                                                                    | da Declaração : 01/03/2018                             | •                  |
| Declaro por minha honra que a data indica<br>à data de emissão das declarações em<br>com a legislação em vigor e pra | da corresponde<br>i conformidade 🖉<br>azos exigidos. : |                    |
| Data Validade d                                                                                                    | da Declaração : 30/05/2018                             |                    |
|                                                                                                    | Data aviso : 15/05/2018 00:00:00                       |                    |
| Dentro dos                                                                                                    | dias de aviso : 📃                                      |                    |
| Anexos de Declarações                                                                                                |                                                        |                    |
| Anexos Novo                                                                                                    |                                                        |                    |
| TIPO DE ANEXO 🖨                                                                                                    | NOME DO FICHEIRO 🜲                                     |                    |
| 🥜 Documento                                                                                                    | Autoridade_Tributaria.pdf                              | 🙇 ×                |
|                                                                                                    |                                                        |                    |
|                                                                                                    |                                                        |                    |
|                                                                                                    |                                                        | 📢 📢 1 - 1 de 1 🕨 🕨 |
|                                                                                                    |                                                        |                    |
|                                                                                                    |                                                        |                    |

#### Imagem 33 – Declaração ATA anexada com sucesso

Para as restantes declarações de não dívida exigíveis, o utilizador repete os mesmos passos descritos nos parágrafos anteriores e ilustrados nas imagens correspondentes.

| Declarações de Não Dívida                                                                                                    |                      |                     |
|----------------------------------------------------------------------------------------------------|----------------------|---------------------|
| Gravar e Fechar Cancelar                                                                                                    |                      |                     |
| Tipo Declaração :                                                                                                    | SS                   | •                   |
| Autorização de Consulta :                                                                                                    | Não Autoriza         | <b>*</b>            |
| Data da emissão da Declaração :                                                                                                    | 03/04/2018           |                     |
| Declaro por minha honra que a data indicada corresponde<br>à data de emissão das declarações em conformidade<br>com a legislação em vigor e prazos exigidos. : | 8                    |                     |
| Data Validade da Declaração :                                                                                                    | 01/08/2018           |                     |
| Data aviso :                                                                                                    | 17/07/2018 00:00:00  |                     |
| Dentro dos dias de aviso :                                                                                                    |                      |                     |
| Anexos de Declarações                                                                                                    |                      |                     |
| Anexos Novo                                                                                                    |                      | ≪                   |
| TIPO DE ANEXO 🗢                                                                                                    | NOME DO FICHEIRO 🖨   |                     |
| 🥜 Documento                                                                                                    | Seguranca_Social.pdf | 👸 🗙                 |
|                                                                                                    |                      |                     |
|                                                                                                    |                      |                     |
|                                                                                                    |                      |                     |
|                                                                                                    |                      | 4 ≤ 1 - 1 de 1 > >> |

#### Imagem 34 – Declaração SS anexada com sucesso

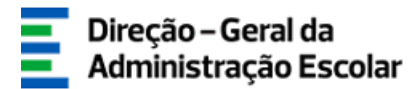

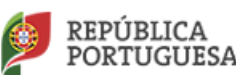

Concluída a importação informática de todas as declarações de não dívida, e para terminar o processo de inserção de dados na tabela **'Estabelecimentos'** desta Entidade, o utilizador deverá introduzir a **Palavra-chave** e carregar no botão **Submeter**, a fim de ser sujeito a validação da DGAE/DSEPC.

Concomitantemente, caso não exista outro(s) EEPC a registar/preencher/submeter nesta área, e para finalizar o processo de registo de dados complementares do registo integral da **Entidade Titular/EEPC**, o utilizador deverá, igualmente, introduzir a **Palavra-chave** no final da página principal e clicar no botão **'Submeter'**, a fim de ser sujeito a validação da DGAE/DSEPC.

No caso de ser detetada alguma incorreção no registo de dados, aquando do processo de validação, a DGAE/DSEPC colocará o seu estado como **Inválido** e registará na área **Motivo de Invalidação**, as razões que determinaram a ação e o facto que implicará a correção de erro(s) pelo utilizador.

#### Métodos de correção, designadamente:

|   | ESTADO 🖨 |          |
|---|----------|----------|
|   | Ativo    | ×        |
| 0 |          | Eliminar |

- Símbolo de '**Eliminar**', localizado no final da linha de registo substituindo-o por outro (correto);

- Botão **`Editar**', símbolo lápis *2*, no início do registo, retificando os dados incorretos previamente introduzidos;

- Símbolo de **'Passar a Histórico**' = , localizado no final da linha de registo, para substituir uma declaração inválida ou caducada (p. ex.) por outra válida, dentro do prazo.

No caso dos dados se encontrarem todos corretos, a DGAE/DSEPC colocará o estado do registo como **Válido**.